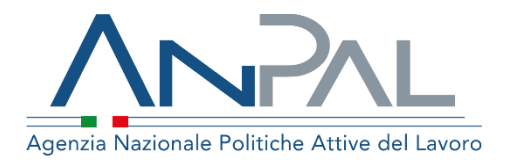

## MANUALE Gestione del reddito di Cittadinanza

Manuale utente: Operatore Cpi

Aggiornato al 06/03/2020

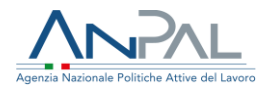

## **Indice del documento**

| 1. | Intro            | oduzione                                           | 4    |
|----|------------------|----------------------------------------------------|------|
| 2. | Acce<br>2.1. Pag | edere al sistema                                   | 4    |
| 3. | Hon              | nepage                                             | 6    |
| 4. | Ben              | eficiari RdC                                       | 8    |
| L  | 4.1. Pag         | gina di Dettaglio beneficiario RdC                 | . 10 |
| L  | ı.2.             | Pagina del Nucleo familiare del Beneficiario       | .14  |
| L  | ı.3.             | Pagina di Modifica Beneficiario RdC                | .14  |
| 5. | Ges              | tione della convocazione al 1° appuntamento        | 17   |
| 5  | 5.1.             | Prenotazione appuntamento                          | . 19 |
| 5  | 5.2.             | Visualizzazione dettaglio appuntamento             | .20  |
| 5  | 5.3.             | Modifica appuntamento                              | .20  |
| 5  | 5.4.             | Annullamento di un appuntamento                    | .21  |
| 6. | Ges              | tione Eventi Di Condizionalità                     | 22   |
| е  | 5.1.             | Inserimento Nuovo evento di condizionalità         | .23  |
| е  | 5.2.             | Modifica evento di condizionalità                  | .25  |
| e  | 5.3.             | Cancellazione evento di condizionalità             | .27  |
| e  | 5.4.             | Visualizzazione dettaglio evento di condizionalità | .28  |
| 7. | Lista            | a Eventi Di Condizionalità                         | 29   |
| 8. | Patt             | to di Servizio (per i percettori di RdC)           | 31   |
| ٤  | 3.1.             | Convalida e stampa del Patto di Servizio           | .40  |
| 8  | 3.2.             | Visualizzazione del Patto di Servizio              | .40  |
| 8  | 3.3.             | Caricamento del Patto sottoscritto                 | .41  |

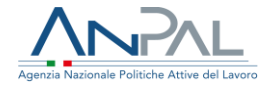

| 9. | Assegnazione assegno di ricollocazione4 | ¥4 | ŀ |
|----|-----------------------------------------|----|---|
|----|-----------------------------------------|----|---|

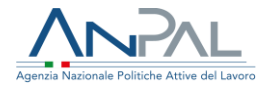

## 1. Introduzione

Il presente manuale ha l'obiettivo di fornire agli operatori dei CPI una guida relativa ai servizi offerti all'interno del portale ANPAL per la gestione del Reddito di Cittadinanza.

## 2. Accedere al sistema

Per accedere al sistema per la gestione del Reddito di Cittadinanza (RdC) è necessario essere registrato al portale ANPAL ed accedere all'indirizzo https://myanpal.anpal.gov.it/myanpal/.

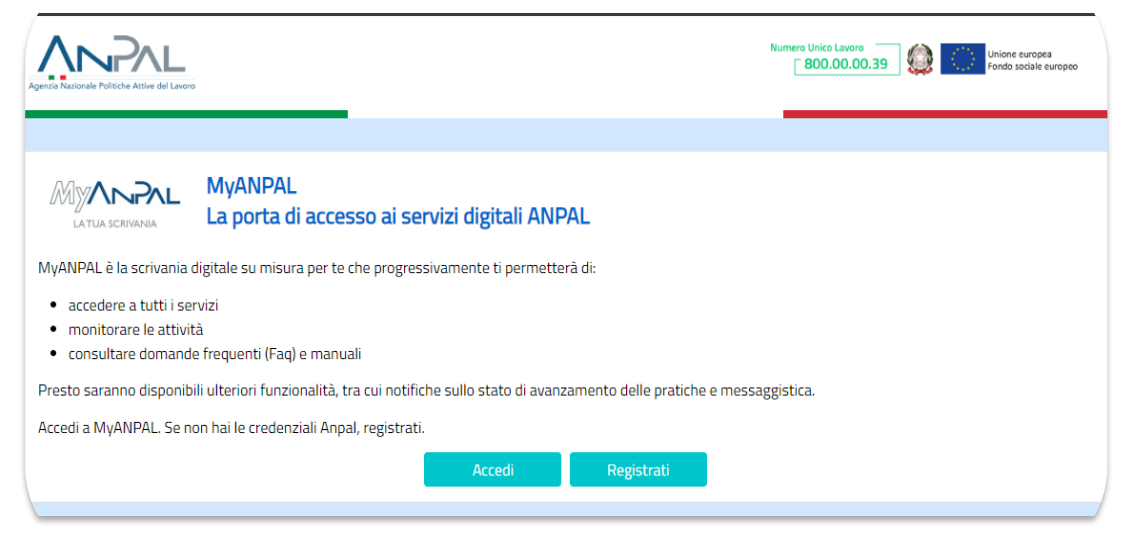

Figura 1 - Accesso al portale

Cliccando sul pulsante "Accedi" si viene indirizzati alla pagina di Login.

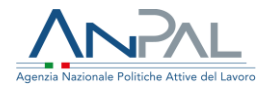

#### 2.1. Pagina di Login

La pagina consente di effettuare il Login tramite l'immissione delle proprie credenziali.

| Autenticazione                                                                                     | LOGIN SPID CNS |
|----------------------------------------------------------------------------------------------------|----------------|
|                                                                                                    | Nome utente    |
| Per l'accesso ai servizi online è<br>necessario disporre delle<br>credenziali rilasciate da ANPAL. |                |
| Non riesci ad accedere?                                                                            | Password       |
| Recupera la tua userid                                                                             |                |
| Recupera la tua password                                                                           |                |
| <u>Non sei registrato? Iscriviti</u><br><u>ora</u>                                                 | ACCEDI         |
|                                                                                                    |                |
|                                                                                                    | 1              |

Figura 2 - Pagina di login

Una volta che l'utente è stato riconosciuto dal sistema vengono presentati i servizi ai quali è abilitato.

| Gestione del red<br>Lo strumento che permette<br>politica attiva del lavoro che<br>VAI AL SERVIZIO | <b>dito di cittadinanza</b><br>ai centri per l'impiego di gestire le attività relative al reddito di cittadinanza, la misura di<br>contrasta la povertà, la disuguaglianza e l'esclusione sociale.                                                       |
|----------------------------------------------------------------------------------------------------|----------------------------------------------------------------------------------------------------|
| Scopri tutti i servizi Anpal                                                                       |                                                                                                    |
| ADR Pagamenti<br>Anagrafica                                                                        | Lo strumento supporta il soggetto erogatore (pubblico o privato) e la sua sede<br>operativa (CPI, filiale accreditata ai servizi per il lavoro nazionale o regionale,<br>consulente del lavoro) a gestire la richiesta di contributo in caso di successo |
| Assegno di Ricollocazione CIGS -<br>nuova versione                                                 | occupazionale per gli Assegni di ricollocazione di competenza.                                                                                                    |
| Assegno di Ricollocazione RdC                                                                      |                                                                                                    |
| Assegno di ricollocazione CIGS                                                                     |                                                                                                    |
| Assegno di ricollocazione NASpl                                                                    |                                                                                                    |

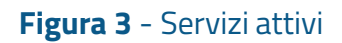

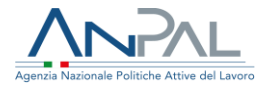

Cliccando sul pulsante VAI AL SERVIZIO relativo alla Gestione del Reddito di Cittadinanza, viene mostrata la Homepage con le relative funzionalità.

### 3. Homepage

Una volta che l'operatore del CPI è stato riconosciuto dal sistema viene presentata la seguente schermata.

| Benvenuto nell'area di                                                                    |              | Le caratteristiche                                           | Scopri Subito                                                           |
|-------------------------------------------------------------------------------------------|--------------|--------------------------------------------------------------|-------------------------------------------------------------------------|
| beneficiari del Rdc                                                                       | 21           | Area unica per la gestione dei<br>beneficiari del Rdc        |                                                                         |
| ANPAL mette a disposizione dei centri per<br>l'impiego un nuovo servizio finalizzato alla |              | Strumento unico fruibile in mobilità                         | Non aspettare oltre, scopri subito la<br>piattaforma. Ti terremo sempre |
| gestione e al monitoraggio delle attività<br>dei beneficiari del reddito di cittadinanza. | e Lui        | Controllo constante delle attività<br>svolte dai beneficiari | aggiornato man mano che pubblicheremo<br>le nuove funzionalità          |
|                                                                                           | or 💬         | Comunicazioni personalizzate in<br>base all'utenza           | Non visualizzare più                                                    |
| CITTADINANZA                                                                              | 50 (         |                                                              | Scopri ora                                                              |
| Manuali<br>Presto potrai accedere ai manuali util<br>nel'utilizzo degli applicativi.      | i a supporta | L tuoi messag<br>Hai 0 messag                                | 18<br>ji da leggere                                                     |

Figura 4 - Guida al sistema

Cliccando sul pulsante "Scopri ora" viene mostrata una guida al sistema.

Per non visualizzare più la demo, è necessario cliccare su "Non visualizzare più" e chiudere la schermata cliccando sull'icona U.

Viene mostrata La pagina di "Homepage".

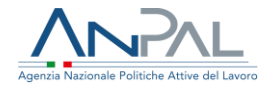

| Agenzia Nazi | onele Politiche Attive del Lavoro                                                                                                    |             | Numero Unico Lavoro 800.00.039 Willione europea Fondo sociale europea Kittee Kittee Ki |
|--------------|----------------------------------------------------------------------------------------------------|-------------|----------------------------------------------------------------------------------------------------|
| Home         | Beneficiari RdC Eventi di condizionalità                                                                                                    |             |                                                                                                    |
|              |                                                                                                    |             |                                                                                                    |
| <b>(</b> ==  | Gestione reddito di cittadinanza<br>Cos'e'<br>Il servizio permette di vedere e monitorare le attività legate alla gestione del reddito di citt<br>previsti dal decreto legge 4/2019 (come modificato dalla l. 26/2019).<br>                                   | ıdinanza (R | Rdc), la misura di politica attiva del lavoro destinata ai nuclei familiari in possesso dei requisiti<br>MOSTRA TUTTO →                                                                                                    |
|              |                                                                                                    |             |                                                                                                    |
|              | Manuali<br>Presto potrai accedere ai manuali utili a supportarti nell'utilizzo degli applicativi.<br>VAI AL SERVIZIO →                                                                                                    | Q           | Hai 0 messaggi da leggere                                                                                                    |
|              |                                                                                                    |             |                                                                                                    |
|              | MyLearning<br>La piattaforma di formazione online che offre corsi gratuiti e sempre disponibili in<br>autoapprendimento. Ogni corso prevede video lezioni, tutorial, test finale e materiale di<br>approfondimento di diversa natura<br>VAI ALLA FORMAZIONE → |             |                                                                                                    |

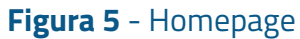

Sono presenti vari contenuti:

- Una breve descrizione della funzionalità dell'applicazione
- Manuali, FAQ e messaggi relativi all'applicazione
- La possibilità di accedere alla piattaforma di formazione online

Dalla barra dei menù è possibile accedere alle funzionalità:

- <u>Beneficiari RdC</u>, consente di accedere alla funzione di ricerca dei beneficiari di RdC
- <u>Eventi di condizionalità</u>, consente di visualizzare la lista degli eventi di condizionalità

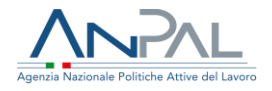

## 4. Beneficiari RdC

Cliccando sulla voce "Beneficiari RdC" dal menù, l'operatore del CPI può accedere alle funzionalità di ricerca e gestione dei Beneficiari di RdC che ha in carico.

Viene mostrata la seguente schermata.

| Срі             |                            |                  |   |
|-----------------|----------------------------|------------------|---|
| -1.             |                            |                  |   |
| Cpi Bologna     |                            |                  | ~ |
|                 |                            |                  |   |
|                 |                            |                  |   |
| Collins Roselle | Caller Courts debted as to | Course to        |   |
| Lodice fiscale  | Codice fiscale richiedente | Convocato        |   |
|                 |                            | TUTTI            | ~ |
| Cognome         | Nome                       | AdR da assegnare |   |
|                 |                            |                  |   |
| Cognome         | Nome                       | AdR da assegnare |   |

#### Figura 6 - Ricerca Beneficiari RdC

Per cercare un beneficiario di RdC, è possibile applicare uno dei seguenti filtri di ricerca negli appositi riquadri: "Codice Fiscale del beneficiario", "Codice fiscale del richiedente", "Convocato", "Cognome", "Nome", "AdR da assegnare" e cliccare sul pulsante "Cerca".

Viene visualizzata la seguente schermata.

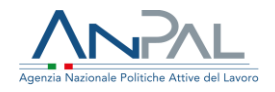

#### Lista beneficiari RdC TIPO DECORRENZA DATA DOMANDA **CF BENEFICIARIO** COGNOME NOME BENEFICIARIO CODICE SAP BENEFICIO CODICE DOMANDA CONVOCATO AZIONI CCLTST80A01H501X o 🗹 🁹 Accolta RICHIEDENTE AA28883372Z 15/04/2019 INPS-RDC-2019-146377 06/04/2019 NO **1** » ESPORTA CSV INDIETRO

#### Figura 7 - Lista Beneficiari

#### RdC

In corrispondenza dei dati del Beneficiario è possibile eseguire le seguenti azioni:

- Aprire la pagina di Dettaglio Beneficiario RdC
- Aprire la pagina di Modifica Beneficiario RdC
- Visualizzare i membri del nucleo familiare del Beneficiario RdC

Il pulsante INDIETRO consente di tornare alla schermata di "Ricerca beneficiari RdC".

Cliccando sul pulsante ESPORTA CSV viene eseguito il download della lista dei beneficiari di RdC con i relativi dati. Il pulsante in oggetto è disabilitato su richiesta della Regione Lazio per tutti i Centri per l'Impiego della regione.

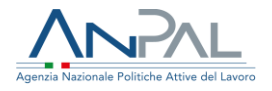

4.1. Pagina di Dettaglio beneficiario RdC

Cliccando sull'icona 👁 è possibile visualizzare la pagina "Dettaglio Beneficiario RdC".

La pagina è suddivisa in tre sezioni:

- Dati Anagrafici
- Dati RdC
- Stato Attività

Il pulsante INDIETRO consente di tornare alla schermata "Lista beneficiari RdC".

La sezione Dati Anagrafici riporta i seguenti dati:

- o Codice Fiscale
- o Cognome
- o Nome
- o Cittadinanza
- o Provincia di residenza
- o Comune di residenza
- o Indirizzo di residenza
- o CAP di residenza
- o E-mail
- o Telefono

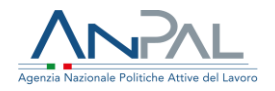

| Lodice Fiscale         | Cognome             | Nome                  |
|------------------------|---------------------|-----------------------|
| RSSBGD90R69A509R       | RUSSO               | BRIGIDA               |
| Email                  | Telefono            |                       |
| lorenzopedra@gmail.com | 3331882557          |                       |
| Nazione Residenza      | Provincia Residenza | Comune Residenza      |
| ITALIA                 | AVELLINO            | Mugnano Del Cardinale |
| Indirizzo Residenza    | CAP Residenza       |                       |
| VIA DEL CONERO 20/D    | 83027               |                       |
|                        |                     |                       |

#### Figura 8 - Dettaglio Beneficiario RdC

#### Dati Anagrafici

La sezione Dati RdC comprende le seguenti informazioni:

- o Dati RdC
  - Codice della domanda
  - Data della domanda
  - Data di decorrenza del beneficio
  - Codice fiscale del richiedente
  - Data di convocazione del I° appuntamento
  - Stato della politica RdC

è disponibile il pulsante "VAI ALLA SAP" , che consente di accedere alla sezione delle Politiche Attive del Cruscotto SAP, relativa al cittadino ricercato.

- Dati Assegnazione AdRdC
  - Indicazione dello stato dell'assegnazione "ASSEGNATO", in caso di assegnazione dell'Adr
  - Data dell'assegnazione

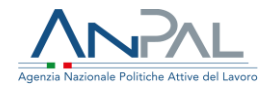

| Codice Domanda        | Data Domanda                        | Data Decorrenza E | Beneficio |
|-----------------------|-------------------------------------|-------------------|-----------|
| INPS-RDC-2019-1274638 | 25/03/2019                          | 16/05/2019        | <b>t</b>  |
| CF Richiedente        | Data di convocazione I appuntamento | Stato RdC         |           |
| GHMI NE59H/ 671297    | 21/11/2019                          | 02 - Iniziata     |           |
| VAI ALLA SAP          |                                     |                   |           |
| VAI ALLA SAP          | Data Assegnazione                   |                   |           |

Figura 9 - Dettaglio Beneficiario RdC

#### Dati RdC

La sezione Stato Attività comprende le seguenti informazioni:

 DID (Dichiarazione di Immediata Disponibilità), con indicazione della presenza/assenza: se presente, è mostrata la data, in caso di mancanza

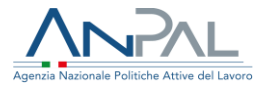

della DID sarà abilitato il pulsante VAI AL SERVIZIO per accedere all'applicativo DID on line;

- AdR (Assegno di Ricollocazione) -, con indicazione della presenza/assenza
   SI/NO; se è stato notificato al beneficiario, viene riportata l'informazione di "Notificato" e la data di notifica
- **Esonerato** (Esonerato dagli obblighi del RdC);
- Curriculum Vitae, con indicazione della presenza/assenza: se assente è abilitato il link all'applicativo CV Online;
- Patto di servizio per i percettori del reddito, indicazione della presenza/assenza.

| carico del benefic<br>deve risultare esc | iario e convochi il cittadino per il primo appun<br>luso o esonerato dagli obblighi previsti dal re | tamento. Il cittadino deve aver già prese<br>ddito di cittadinanza | entato la dichiarazione di immediata disponibilità (DID |
|------------------------------------------|----------------------------------------------------------------------------------------------------|--------------------------------------------------------------------|---------------------------------------------------------|
| DID                                      |                                                                                                    | Patto di Servizio                                                  | per i percettori di RdC                                 |
| SI                                       |                                                                                                    | SI                                                                 |                                                         |
| Data DID: 30/01/202                      | 0                                                                                                   |                                                                    |                                                         |
| AdR                                      |                                                                                                    | CV inserito                                                        |                                                         |
| NO                                       |                                                                                                    | NO                                                                 | VAI AL SERVIZIO                                         |
| Notificato il: 08/07/2                   | 019                                                                                                 |                                                                    |                                                         |
| Esonerato                                |                                                                                                    |                                                                    |                                                         |
| NO                                       |                                                                                                    |                                                                    |                                                         |
|                                          |                                                                                                    |                                                                    |                                                         |

Figura 10 - Dettaglio Beneficiario RdC

#### Stato Attività

Premendo sul pulsante "Condizionalità", è possibile visualizzare gli eventi di condizionalità già registrati nel sistema Condizionalità per il beneficiario richiesto. La funzionalità è descritta nel paragrafo 5 – Gestione eventi di Condizionalità.

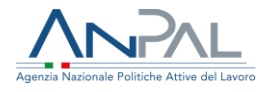

4.2. Pagina del Nucleo familiare del Beneficiario

Cliccando sull'icona è possibile visualizzare i membri del nucleo familiare del Beneficiario di RdC.

|    | Nucleo fami      | iliare  |      |                      |                  | Х      | × |
|----|------------------|---------|------|----------------------|------------------|--------|---|
| 0  | CODICE FISCALE   | COGNOME | NOME | tipo<br>Beneficiario | CF RICHIEDENTE   | AZIONI |   |
| ta | CCLTST80A01H501X | Accolta | Test | RICHIEDENTE          | CCLTST80A01H501X | • 🗹    |   |
| l  | « <b>1</b> »     |         |      |                      |                  |        |   |
|    |                  |         |      |                      |                  | CHIUDI |   |

#### Figura 11 - Nucleo Familiare

In corrispondenza dei dati di ciascun membro del nucleo familiare è possibile eseguire le seguenti azioni:

- Aprire la pagina di Dettaglio Beneficiario RdC
- 🖾 Aprire la pagina di Modifica Beneficiario RdC

#### 4.3. Pagina di Modifica Beneficiario RdC

Cliccando sull'icona i è possibile visualizzare la pagina "Modifica Beneficiario RdC". In dettaglio:

- la sezione Dati anagrafici è in sola visualizzazione,
- la sezione "Dati RdC" è modificabile. Il campo "Data di Convocazione" ed il pulsante "Consulta l'agenda", consentono all'operatore di inserire la data di convocazione al I Appuntamento per il Beneficiario di RdC. Le funzionalità sono descritte nel paragrafo 5 – Inserimento del I Appuntamento per il Beneficiario di RdC.

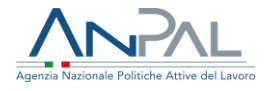

Il campo "**Assegnazione AdRdc**" ed il pulsante "Assegna", consentono di assegnare l'assegno di ricollocazione per il Reddito di Cittadinanza. La funzionalità è descritta al paragrafo 8. - Assegnazione assegno di ricollocazione.

|                                                                     | Data Domanda                                          | Data Decorrenza Beneficio                                  |
|---------------------------------------------------------------------|-------------------------------------------------------|------------------------------------------------------------|
| INPS-RDC-2019-451203                                                | 23/01/2019                                            | 17/04/2019                                                 |
| CF Richiedente                                                      | Stato RdC                                             |                                                            |
| GRSCST64H44A952B                                                    | 02 - Iniziata                                         | VAI ALLA SAP                                               |
| Prenotazione i appuntamento<br>Per prenotare con l'agenda premere   | e il pulsante                                         | CONSULTA L'AGENDA                                          |
|                                                                     |                                                       | CONSIGNATION                                               |
| Se non si utilizza l'agenda oppure si<br>campo Data di convocazione | desidera comunicare una data pregressa, utilizzare il | Data di convocazione                                       |
|                                                                     |                                                       | Se verră inserita una data convocazione tramite questo     |
|                                                                     |                                                       | campo il puisante "Lonsulta calendario" verra disabilitato |
|                                                                     |                                                       |                                                            |
|                                                                     |                                                       | CONFERMA                                                   |
|                                                                     |                                                       |                                                            |
|                                                                     |                                                       |                                                            |
| Accompanione AdDdC                                                  |                                                       |                                                            |
| ASSEgnazione Moroc.                                                 |                                                       |                                                            |

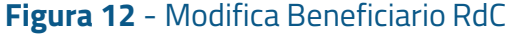

- La sezione **Stato Attività** comprende le seguenti informazioni:
  - DID (Dichiarazione di Immediata Disponibilità), con indicazione della presenza/assenza: se presente, è mostrata la data, in caso di mancanza

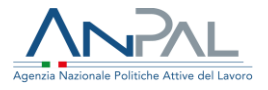

della DID sarà abilitato il pulsante VAI AL SERVIZIO per accedere all'applicativo DID on line;

- AdRdC (Assegno di Ricollocazione RdC) con indicazione della presenza/assenza SI/NO; se è stato notificato al beneficiario, viene riportata l'informazione di "Notificato" e la data di notifica;
- Esonerato (Esonerato dagli obblighi del RdC) nel caso in cui il beneficiario sia esonerato dagli obblighi, sarà abilitato il pulsante SCARICA MODULO per scaricare il modulo di esonero;
- Curriculum Vitae, con indicazione della presenza/assenza: se assente è abilitato il link all'applicativo CV Online;
- Patto di servizio per i percettori del reddito, indicazione della presenza/assenza ed il link per accedere alla Compilazione / visualizzazione del patto di lavoro. Il link al patto è abilitato solo se è presente la DID attiva e se il profiling quantitativo è valido (ovvero non sono trascorsi 90 giorni dal calcolo). La funzionalità è descritta nel paragrafo 8 Patto di Servizio per i percettori di RdC;
- Condizionalità, il pulsante consente di registrare gli eventi di condizionalità.
   Le funzionalità sono descritte al paragrafo 5 Gestione eventi di condizionalità

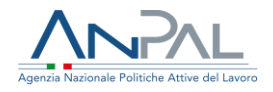

| ti Anagrafici   Dati                                                         | RdC Stato Attivită                                                                                                    |                                                                                                    |                                                                                                 |                                              |
|------------------------------------------------------------------------------|----------------------------------------------------------------------------------------------------|----------------------------------------------------------------------------------------------------|-------------------------------------------------------------------------------------------------|----------------------------------------------|
| Ai fini della predispos<br>carico del beneficiario<br>deve risultare escluso | izione e sottoscrizione del patto di servizio<br>e convochi il cittadino per il primo appunt<br>o esonerato dagli obblighi previsti dal red | o per il reddito di cittadinanza è nec<br>amento. Il cittadino deve aver già p<br>dito di cittadinanza | essario che il centro per l'impiego competente<br>resentato la dichiarazione di immediata dispo | effettui la presa in<br>nibilità (DID) e non |
| DID                                                                          |                                                                                                    | Patto di Serv                                                                                          | izio per i percettori di RdC                                                                    |                                              |
| SI                                                                           |                                                                                                    | SI                                                                                                    | VAI AL SERVIZIO                                                                                 |                                              |
| Data DID: 26/05/2019                                                         |                                                                                                    |                                                                                                    |                                                                                                 | _                                            |
| AdR                                                                          |                                                                                                    | CV inserito                                                                                            |                                                                                                 | _                                            |
| NO                                                                           |                                                                                                    | NO                                                                                                    | VAI AL SERVIZIO                                                                                 |                                              |
| Notificato il: 26/06/2019                                                    |                                                                                                    |                                                                                                    |                                                                                                 |                                              |
| Esonerato                                                                    |                                                                                                    |                                                                                                    |                                                                                                 |                                              |
| NO                                                                           |                                                                                                    |                                                                                                    |                                                                                                 |                                              |
|                                                                              |                                                                                                    |                                                                                                    |                                                                                                 |                                              |
|                                                                              |                                                                                                    |                                                                                                    |                                                                                                 | ONDIZIONALITÀ                                |

Figura 13 - Modifica Beneficiario RdC

# 5. Gestione della convocazione al 1° appuntamento

Il campo "Data di Convocazione I Appuntamento" consente di inserire la data del I Appuntamento per il Beneficiario di RdC. Il campo deve essere utilizzato quando il I appuntamento è avvenuto in una data precedente alla data corrente. Una volta inserita la data, il pulsante "Consulta l'Agenda" viene disabilitato.

Il pulsante " **Consulta l'Agenda**" consente di accedere all'agenda per la gestione del I Appuntamento con il Beneficiario di RdC. Le funzioni disponibili sono:

- Prenotazione di un appuntamento
- Visualizzazione del dettaglio appuntamento
- Modifica dell'appuntamento
- Cancellazione dell'appuntamento

Viene mostrata la seguente schermata.

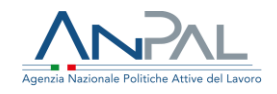

| FABRIZIO            |            | PIAZZA    |                      | P       | ZZFMZ48H11E248K |              |
|---------------------|------------|-----------|----------------------|---------|-----------------|--------------|
| < OGGI >            |            |           | Settembre 2019       | )       | MESE            | IMANA GIORNO |
| lunedî              | martedî    | mercoledì | giovedì              | venerdî | sabato          | domenica     |
|                     |            |           |                      |         |                 | 1            |
| 2                   | 3          | ۷.        | 5                    | 6       | 7               | 8            |
| 9                   | 10         | 11        | 12                   | 13      | 14              | 15           |
| 16                  | 17         | 18        | • 19                 | 20      | 21              | 22           |
| 23                  | <b>2</b> 4 | 25        | <ul><li>26</li></ul> | 27      | 28              | 29           |
| 30                  |            |           |                      |         |                 |              |
| Legenda calendario: |            |           |                      |         |                 |              |

Figura 14 - Consulta l'Agenda

Nel calendario si possono distinguere:

- Il giorno corrente è evidenziato con il colore arancione.
- Il numero evidenziato in azzurro
   indica il numero di posti disponibili
   per il giorno corrispondente.

posti disponibili

- I punti di colore azzurro ••• indicano ciascuno un orario disponibile per la prenotazione dell'appuntamento.
- I punti di colore rosso
   indicano un appuntamento prenotato per il beneficiario.

Selezionando un giorno del calendario con slot disponibili, viene visualizzata in basso la lista degli slot con i relativi orari.

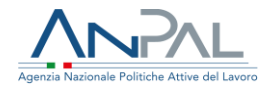

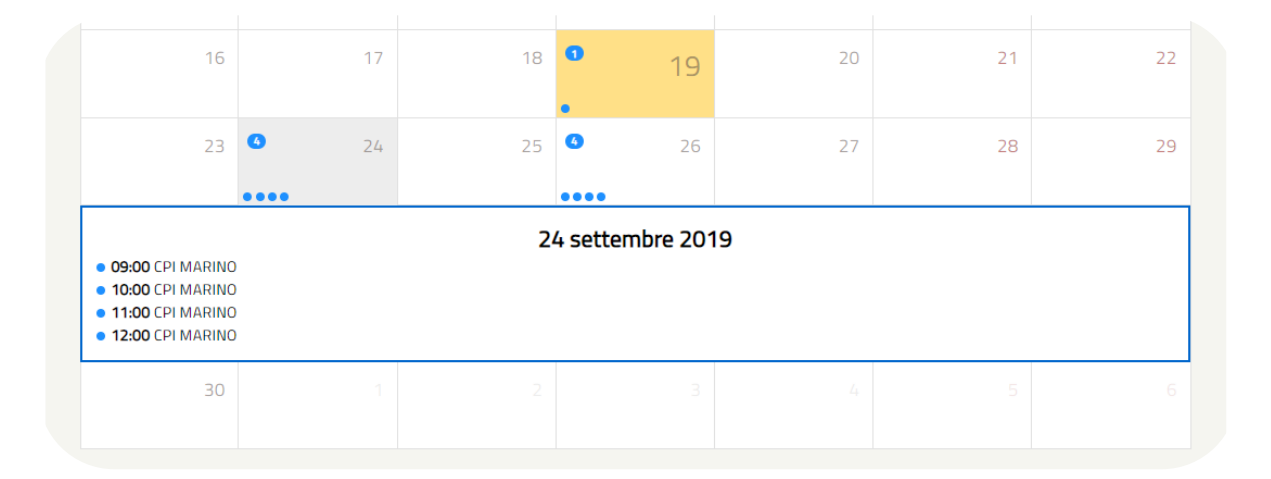

Figura 15 - Lista slot disponibili

5.1. Prenotazione appuntamento

È possibile Prenotare un appuntamento per il Beneficiario di RdC cliccando su uno degli slot disponibili.

Viene visualizzata la seguente maschera.

| Prenota a              | appuntame      | nto                        |                    |               |
|------------------------|----------------|----------------------------|--------------------|---------------|
| <b>Ore:</b> 09:00      |                |                            | Indirizzo: CORSO V | . COLONNA SNC |
| Nome: FILIPPO<br>Note: | Cognome: ORTIS | <b>CF:</b> TRFLP54L89H501D |                    |               |
|                        |                | PRENOTA APP                | PUNTAMENTO         | CHIUDI        |

#### Figura 16 - Prenota Appuntamento

Il campo "Note" consente di inserire ulteriori dettagli sull'appuntamento.

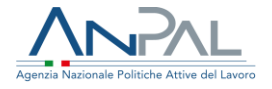

Cliccando sul pulsante PRENOTA APPUNTAMENTO, viene inserita la convocazione al I Appuntamento per il Beneficiario selezionato.

Utilizzando il pulsante CHIUDI si torna sul calendario e non viene inserito alcun appuntamento.

5.2. Visualizzazione dettaglio appuntamento

È possibile visualizzare il dettaglio di un appuntamento cliccando sull'icona Viene visualizzata la seguente maschera.

| Dettaglic            | appuntam       | ento                        |                                 |
|----------------------|----------------|-----------------------------|---------------------------------|
| <b>Ore:</b> 09:00    |                |                             | Indirizzo: Corso V. Colonna Snc |
| Nome: MARIO<br>Note: | Cognome: ROSSI | <b>CF:</b> PZZFMZ48H11E248K |                                 |
|                      |                |                             | CHIUDI                          |

Figura 17 - Dettaglio Appuntamento

Cliccando sul pulsante CHIUDI si torna sulla pagina del calendario.

#### 5.3. Modifica appuntamento

È possibile modificare il dettaglio di un appuntamento cliccando sull'icona 🧭 . Viene visualizzata la seguente maschera.

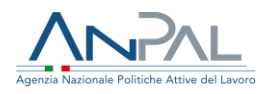

| Modifica             | appuntame      | ento                        |                         | ×              |
|----------------------|----------------|-----------------------------|-------------------------|----------------|
| <b>Ore:</b> 09:00    |                |                             | <b>Indirizzo:</b> Corso | V. Colonna Snc |
| Nome: MARIO<br>Note: | Cognome: ROSSI | <b>CF:</b> PZZFMZ48H11E248K |                         |                |
|                      |                | MODIFICA APPU               | INTAMENTO               | CHIUDI         |

Figura 18 - Modifica Appuntamento

Cliccando sul pulsante MODIFICA APPUNTAMENTO vengono confermate le modifiche apportate.

Cliccando sul pulsante CHIUDI si torna sulla pagina del calendario senza apportare modifiche.

5.4. Annullamento di un appuntamento

È possibile annullare un appuntamento cliccando sull'icona X. Viene visualizzata la seguente maschera.

| Annulla a            | ppuntame       | nto                         | ×                   |
|----------------------|----------------|-----------------------------|---------------------|
| <b>Ore:</b> 09:00    |                | <b>Indirizzo:</b> Co        | orso V. Colonna Snc |
| Nome: MARIO<br>Note: | Cognome: ROSSI | <b>CF:</b> PZZFMZ48H11E248K |                     |
|                      |                | ANNULLA APPUNTAMENTO        | CHIUDI              |

#### Figura 19 - Annulla Appuntamento

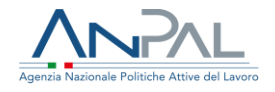

Cliccando sul pulsante ANNULLA APPUNTAMENTO viene cancellato l'appuntamento per il Beneficiario.

Cliccando sul pulsante CHIUDI si torna sulla pagina del calendario.

## 6. Gestione Eventi Di Condizionalità

Per accedere alle funzionalità di condizionalità l'operatore del Centro per l'impiego, come indicato nel paragrafo 3 deve utilizzare il pulsante "CONDIZIONALITA', attivabile dal dettaglio del beneficiario RdC .

| CPI                           |                     |                              | Operatore CPI |            |         |     |            |
|-------------------------------|---------------------|------------------------------|---------------|------------|---------|-----|------------|
| Cpi Roma Cinecitta            | t                   |                              | CPI OPE       |            |         |     |            |
| Codice fiscale Beneficia      | rio Ti              | ipo Beneficiario             | Nome          |            | Cognome |     |            |
| BLTNTN72H09D08                | 36T                 | RICHIEDENTE                  | ANTONIO       |            | BILOTTA |     |            |
| Numero Domanda                |                     |                              | Data Domanda  |            |         |     |            |
| INPS-RDC-2019-1               | 46580               |                              | 06/04/2019    |            |         |     |            |
| NUOVO EVENTO<br>CODICE EVENTO |                     | DESCRIZIONE                  | DATA EVENTO   | DATA INVIO | AINPS   | 1   | AZIONI     |
| X01                           | Mancato rilascio DI | D di un componente familiare | 19/06/2019    |            |         | • 7 | í <b>Ó</b> |

Il sistema apre la pagina di seguito riportata.

Figura 20 - Gestione eventi di condizionalità

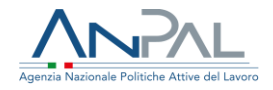

In dettaglio sono riportate le seguenti informazioni:

- Centro per l'impiego
- Operatore del centro per l'impiego
- Codice fiscale del Beneficiario del reddito di cittadinanza
- Nome del Beneficiario del reddito di cittadinanza
- Cognome del Beneficiario del reddito di cittadinanza
- Tipo del beneficiario (Membro o Richiedente)

E per ciascun evento sono riportati i seguenti dati:

- Codice evento di condizionalità
- Descrizione evento di condizionalità
- Data evento
- Data invio ad INPS
- Azioni, sono le possibili operazioni da effettuare in relazione all'evento: visualizzazione del dettaglio, modifica, cancellazione.

Premendo il pulsante INDIETRO si torna alla schermata precedente.

6.1. Inserimento Nuovo evento di condizionalità

Per inserire un nuovo evento di condizionalità cliccare sul pulsante NUOVO EVENTO.

Si apre la seguente schermata.

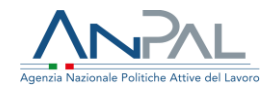

| CEDE CEPI CEPE     EBeneficiario       Beneficiario     Tipo Beneficiario       61A44H769Y     RICHIEDENTE       nanda     Data domanda       C-2019-146678     06/03/2019       ondizionalità     Data evento       a     gg/mm/aaaa |
|----------------------------------------------------------------------------------------------------|
| e Beneficiario     Tipo Beneficiario       61A44H769Y     RICHEDENTE       nanda     Data domanda       06/03/2019     06/03/2019       ondizionalità     • Data evento       a     • Data evento                                     |
| 61A44H769Y     RICHIEDENTE       nanda     Data domanda       C-2019-146678     06/03/2019       ondizionalità     • Data evento       a     • gg/mm/aaaa                                                                             |
| nanda     Data domanda       C-2019-146678     O6/03/2019       ondizionalità     * Data evento       a     gg/mm/aaaa                                                                                                    |
| C-2019-146678 06/03/2019 ondizionalità Data evento gg/mm/aaaa                                                                                                    |
| ondizionalità * Data evento<br>gg/mm/aaaa                                                                                                    |
| gg/mm/aaaa                                                                                                    |
|                                                                                                    |
|                                                                                                    |
|                                                                                                    |
| ATT                                                                                                    |
|                                                                                                    |

Per tornare alla schermata precedente cliccare sul pulsante INDIETRO.

Per inserire un nuovo evento, compilare i campi obbligatori "Data evento", "Evento di condizionalità", cliccare su "Conferma" per confermare l'operazione.

Nel caso non siano stati comunicati i campi obbligatori, il sistema invia il seguente messaggio esplicativo:

| Attenzione         Per poter inserire un evento di condizionalità è richiesto l'inserimento dei campi obbligatori. |
|----------------------------------------------------------------------------------------------------|
|                                                                                                    |

#### Ed i dati non comunicati sono segnalati con il bordo in rosso

| * Evento di condizionalità | * Data evento |
|----------------------------|---------------|
| Seleziona 🗸                | gg/mm/aaaa    |
|                            |               |

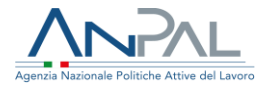

Dopo la conferma è possibile allegare uno o più documenti utilizzando il pulsante ALLEGATI.

Il sistema apre la pagina di seguito riportata.

| me → / Ricerca beneficiari RDC → / Lista beneficiari RDC → / Dettaglio beneficiar | io > / Visualizzazione eventi di condizionalità > / Dettaglio evento | > / Allegati |
|-----------------------------------------------------------------------------------|----------------------------------------------------------------------|--------------|
|                                                                                   | Allegati                                                             |              |
|                                                                                   |                                                                      |              |
| Scegli file Nessun file selezionato                                               |                                                                      |              |
| Descrizione                                                                       |                                                                      |              |
|                                                                                   |                                                                      |              |
| AGGIUNGI                                                                          |                                                                      |              |
|                                                                                   |                                                                      |              |
| NOME DOCUMENTO                                                                    | DESCRIZIONE                                                          | AZIONI       |
| DL_testo 18 gennaio h 14.pdf                                                      | Decreto legge                                                        | 四前           |
|                                                                                   |                                                                      |              |
|                                                                                   |                                                                      |              |
| INDIETRO                                                                          |                                                                      |              |

Figura 22 - Allegati

L'utente deve selezionare il documento da allegare ed eventualmente fornire una descrizione e premere il pulsante AGGIUNGI. E' possibile visualizzare il documento allegato, utilizzando l'icona o eventualmente eliminare il documento allegato, utilizzando l'icona .

Per tornare alla schermata precedente cliccare sul pulsante INDIETRO.

#### 6.2. Modifica evento di condizionalità

Per modificare i dati di un evento di condizionalità gia presente nel sistema condizionalità è necessario utilizzare l'icona 🗹 posta accanto all'elemento dell'elenco

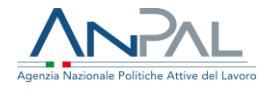

eventi che si desidera modificare. E' consentito modificare solo gli eventi di condizionalità che non sono stati ancora trasmessi all'INPS (data invio a INPS non impostata)

| PI                        |                       |                                                          | Operatore CPI                           |                   |                 |
|---------------------------|-----------------------|----------------------------------------------------------|-----------------------------------------|-------------------|-----------------|
| Cpi Roma Cinecitta'       |                       |                                                          | CPI OPE                                 |                   |                 |
| odice fiscale Beneficiari | 0                     | Tipo Beneficiario                                        | Nome                                    | Cognon            | ne              |
| FRHCHB71A52Z330           | C                     | RICHIEDENTE                                              | PIPPO                                   | BALC              | DONI            |
| Numero Domanda            |                       |                                                          | Data Domanda                            |                   |                 |
|                           |                       |                                                          |                                         |                   |                 |
| INPS-RDC-2019-14          | 6578                  |                                                          | 06/04/2019                              |                   |                 |
| INPS-RDC-2019-14          | 6578                  | DESCRIZIONE                                              | 06/04/2019<br>Data evento               | DATA INVIO A INPS | AZIONI          |
| INPS-RDC-2019-14          | 6578<br>Mancata sotto | DESCRIZIONE<br>scrizione del patto per il lavoro per RdC | 06/04/2019<br>DATA EVENTO<br>18/06/2019 | DATA INVIO A INPS | Azioni<br>• 🗹 👼 |

Figura 23 - Modifica evento di condizionalità

Il sistema apre la pagina di dettaglio dell'evento selezionato. E' possibile modificare la data dell'evento, l'evento stesso, le note. L'utente deve confermare l'operazione per il salvataggio dei dati. Dopo la conferma è possibile modificare gli allegati.

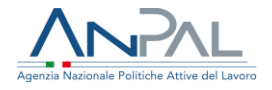

#### 6.3. Cancellazione evento di condizionalità

Per cancellare un evento di condizionalità è necessario utilizzare l'icona posta accanto all'elemento dell'elenco eventi che si desidera eliminare. E' consentito cancellare solo gli eventi di condizionalità che non sono stati ancora trasmessi all'INPS (data invio a INPS non impostata).

| ur i                     |         |                  | Operatore CPI             |           |         |        |
|--------------------------|---------|------------------|---------------------------|-----------|---------|--------|
| Cpi Roma Cinecitta'      |         |                  | CPI OPE                   |           |         |        |
| Codice fiscale Beneficia | ario Ti | ipo Beneficiario | Nome                      |           | Cognome |        |
| FRHCHB71A52Z3            | 30C     | RICHIEDENTE      | PIPPO                     |           | BALDONI |        |
| Numero Domanda           |         |                  | Data Domanda              |           |         |        |
|                          |         |                  |                           |           |         |        |
| INPS-RDC-2019-1          | 46578   |                  | 06/04/2019                |           |         |        |
| INPS-RDC-2019-1          | 46578   | DESCRIZIONE      | 06/04/2019<br>Data evento | DATA INVI | DAINPS  | AZIONI |

#### Figura 24 - Cancellazione evento di condizionalità

Il sistema prima di procedere alla cancellazione chiede conferma della volontà di eliminare l'evento di condizionalità selezionato

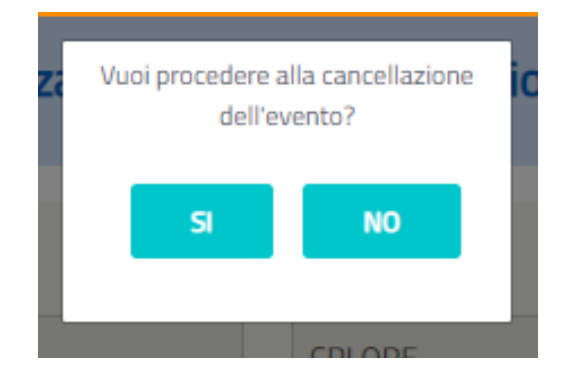

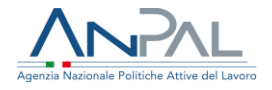

6.4. Visualizzazione dettaglio evento di condizionalità

Per visualizzare il dettaglio di un evento di condizionalità già presente nel sistema

condizionalità è necessario utilizzare l'icona <sup>®</sup> posta accanto all'elemento dell'elenco eventi che si desidera visionare.

| CODICE EVENTO | DESCRIZIONE                                            | DATA EVENTO | DATA INVIO A INPS | AZIONI                  |
|---------------|--------------------------------------------------------|-------------|-------------------|-------------------------|
| X02           | Mancata sottoscrizione del patto per il lavoro per RdC | 18/06/2019  |                   | <ul> <li>☑ Î</li> </ul> |
| X01           | Mancato rilascio DID di un componente familiare        | 19/06/2019  |                   | • Z 🗊                   |

Il sistema apre la pagina di dettaglio di seguito riportata

|                                |                                 | Operatore CPI |         |  |
|--------------------------------|---------------------------------|---------------|---------|--|
| Cpi Roma Cinecitta'            |                                 | CPI OPE       |         |  |
| Codice fiscale Beneficiario    | Tipo Beneficiario               | Nome          | Cognome |  |
| FRHCHB71A52Z330C               | RICHIEDENTE                     | PIPPO         | BALDONI |  |
| Numero Domanda                 |                                 | Data domanda  |         |  |
| INPS-RDC-2019-146578           |                                 | 06/04/2019    |         |  |
| Data invio a INPS              |                                 | Data evento   |         |  |
|                                |                                 | 18/06/2019    |         |  |
| XU2 - Mancata sottoscrizione o | lei patto per II lavoro per RdC |               |         |  |
|                                |                                 |               |         |  |
|                                |                                 |               |         |  |
|                                |                                 |               |         |  |

Figura 25 - Dettaglio evento di condizionalità

Premendo il pulsante ALLEGATI è possibile visualizzare i documenti allegati all'evento di condizionalità selezionato

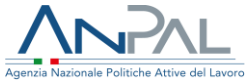

|                | Allegati              |       |
|----------------|-----------------------|-------|
|                |                       |       |
| NOME DOCUMENTO | P DESCRIZIONE<br>reso | AZONI |
|                |                       |       |
|                |                       |       |

Premendo il pulsante INDIETRO si torna alla pagina precedente.

## 7. Lista Eventi Di Condizionalità

Cliccando nella sezione "Eventi di condizionalità" dal menù, il CPI potrà visualizzare la lista degli eventi di condizionalità.

| Agenzis Nazio  |                 | 2                        |              |              |
|----------------|-----------------|--------------------------|--------------|--------------|
| Home           | Beneficiari RdC | Eventi di condizionalità |              |              |
| ene mos        | strata la segu  | ente schermata           |              |              |
|                |                 | Lista Eventi di cor      | ndizionalità |              |
| Regione        |                 |                          |              |              |
| Lazio          |                 |                          |              | ~            |
| Срі            |                 |                          |              |              |
| Cpi Marino     |                 |                          |              | ~            |
| Evento         |                 |                          |              |              |
| Seleziona      |                 |                          |              | ~            |
| Codice fiscale |                 | Cognome                  | Nome         |              |
|                |                 |                          |              |              |
|                |                 |                          |              | CERCA SVUOTA |
|                |                 |                          |              |              |

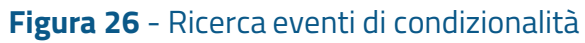

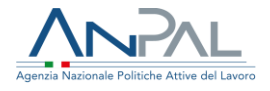

E' possibile effettuare la ricerca degli eventi di condizionalità per i beneficiari RdC di competenza, utilizzando i seguenti criteri di ricerca:

- Evento, si seleziona da lista precaricata;
- Codice fiscale del beneficiario RdC
- Cognome del beneficiario RdC
- Nome del beneficiario RdC

E premere il pulsante CERCA.

Il sistema esporrà l'elenco degli eventi di condizionalità che soddisfano i criteri di ricerca impostati. Qualora non venga impostato alcun criterio di ricerca, premendo il pulsante "Cerca", il sistema esporrà tutti gli eventi di condizionalità presenti nel sistema per i beneficiari RdC di competenza del CPI che sta operando.

Per ripulire i filtri di ricerca al fine di effettuare una nuova ricerca è necessario utilizzare il pulsante SVUOTA.

|                 |                   |            |               | Lista Eventi ( | di condizionalità                               |                   |                |
|-----------------|-------------------|------------|---------------|----------------|-------------------------------------------------|-------------------|----------------|
|                 |                   |            |               |                |                                                 |                   |                |
| Regione         |                   |            |               |                |                                                 |                   |                |
| Lazio           |                   |            |               |                |                                                 |                   | ~              |
| Срі             |                   |            |               |                |                                                 |                   |                |
| Cpi Roma Cine   | citta'            |            |               |                |                                                 |                   | ~              |
| Evento          |                   |            |               |                |                                                 |                   |                |
| X01 - Mancato   | o rilascio DID di | un compone | nte familiare |                |                                                 |                   | ~              |
| Codice fiscale  |                   |            | Cogno         | me             | Nome                                            |                   |                |
|                 |                   |            |               |                |                                                 |                   |                |
|                 |                   |            |               |                |                                                 |                   |                |
|                 |                   |            |               |                |                                                 | CERCA             | SVUOTA         |
|                 |                   |            |               |                |                                                 |                   |                |
|                 |                   |            |               |                |                                                 |                   |                |
|                 |                   |            |               |                |                                                 |                   |                |
| CF BENEFICIARIO | COGNOME           | NOME       | RUOLO         | DATA EVENTO    | DESCRIZIONE EVENTO                              | DATA INVIO A INPS | OPERATORE      |
| NL61A44H769Y    | BALDONI           | MARIO      | RICHIEDENTE   | 4/6/2019       | Mancato rilascio DID di un componente familiare | 21/6/2019         | LCRMRZ75E59D77 |
|                 |                   |            |               |                |                                                 |                   |                |

#### Figura 27 - Lista eventi di condizionalità

Agenzia Nazionale Politiche Attive del Lavoro | Manuale Operatore CPI

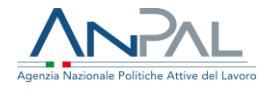

## 8. Patto di Servizio (per i percettori di RdC)

Ai fini della predisposizione e sottoscrizione del patto di servizio per il reddito di cittadinanza è necessario che il centro per l'impiego competente effettui la presa in carico del beneficiario e convochi il cittadino per il primo appuntamento. Il cittadino deve aver già presentato la dichiarazione di immediata disponibilità (DID) e non deve risultare escluso o esonerato dagli obblighi previsti dal reddito di cittadinanza.

Per attivare il Patto di Servizio cliccare sul pulsante VAI AL SERVIZIO alla voce "Patto di Servizio per i percettori di RdC".

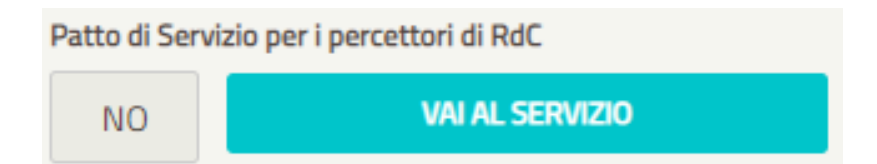

Il Patto di Servizio è strutturato in quattro sezioni. Di seguito si riportano gli step per la compilazione.

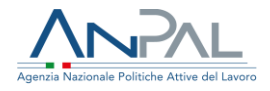

|                                                                                                    | Visualizzazion               | e Patto di Servizi           | io                                      |
|----------------------------------------------------------------------------------------------------|------------------------------|------------------------------|-----------------------------------------|
|                                                                                                    | per i beneficiari di         | Reddito di Cittadinanza      |                                         |
|                                                                                                    |                              |                              |                                         |
|                                                                                                    |                              |                              |                                         |
|                                                                                                    | 2                            | •                            |                                         |
|                                                                                                    |                              |                              |                                         |
| CPI                                                                                                   |                              | Operatore                    |                                         |
| CPI BOLOGNA                                                                                           |                              | TEST OPERCPI                 |                                         |
|                                                                                                    |                              |                              |                                         |
|                                                                                                    |                              |                              |                                         |
|                                                                                                    |                              |                              |                                         |
| Dati Anagrafici del Beneficiario  0                                                                   |                              |                              |                                         |
| Codice Fiscale                                                                                        | Cognome                      |                              | Nome                                    |
| GHMLNE59H46Z129Z                                                                                      | ELENA                        |                              | ELENA                                   |
| Data di nascita                                                                                       | Provincia di nascita         |                              | Comune italiano/Stato estero di nascita |
| 06/06/1959                                                                                            |                              |                              | ROMANIA                                 |
| Provincia Residenza                                                                                   |                              | Comune Residenza             |                                         |
| BOLOGNA                                                                                               |                              | BOLOGNA                      |                                         |
| Indirizzo Residenza                                                                                   |                              |                              | CAP Residenza                           |
| VIA DELLA GRADA 4                                                                                     |                              |                              |                                         |
|                                                                                                    |                              |                              |                                         |
| Provincia Domicilio                                                                                   |                              | Comune Domicilio             |                                         |
| Drefile serressie di accussitità                                                                      | Data dalla DID               |                              |                                         |
| 0.92205844                                                                                            | 30/01/2020                   |                              |                                         |
|                                                                                                    | Telefono                     |                              |                                         |
| Fmail                                                                                                 | 330000000                    |                              |                                         |
| Email test@stage.it                                                                                   | Es: 3214567890               |                              |                                         |
| Email<br>test@stage.it<br>Es: mail@idominio.com                                                       |                              | Pl con le seguenti modalità: |                                         |
| Email<br>test@stage.it<br>E: mal@dominio.com<br>II lavoratore si Impegna a partecipare ad ulteriori o | convocazioni da parte del CF |                              |                                         |
| Email<br>test@stage.it<br>Es mal@dominic.com<br>II lavoratore si impegna a partecipare ad ulteriori c | onvocazioni da parte del CF  |                              |                                         |
| Ernall<br>test@stage.it<br>En naliponimo.com<br>Il lavoratore si impegna a partecipare ad ulteriori c | convocazioni da parte del CF |                              |                                         |
| Email<br>test@stage.it<br>Ex.maipponne.com<br>II lavoratore si impegna a partecipare ad ulteriori c   | convocazioni da parte del CF |                              | li li                                   |
| Email<br>test@stage.it<br>Ex.maipponne.com<br>II lavoratore si impegna a partecipare ad ulteriori c   | onvocazioni da parte del CF  |                              | i.                                      |

Figura 28 - STEP 1

Nel I step il sistema in caso di assenza della scheda di profilazione qualitativa mostra Il seguente messaggio:

| ⚠ | Attenzione                                                                                                    |
|---|----------------------------------------------------------------------------------------------------|
|   | Per il beneficiario del reddito di cittadinanza indicato, non è stata redatta la "Scheda di Orientamento di base". Si invita l'operatore a compilare tale scheda con il<br>beneficiario, prima di procedere alla stesura del Patto di Servizio, come indicato nella Deliberazione 19/2018. |
|   |                                                                                                    |

#### La prima sezione riporta i seguenti dati:

Dati del CPI:

• CPI

Agenzia Nazionale Politiche Attive del Lavoro | Manuale Operatore CPI

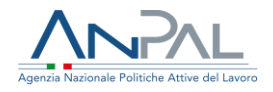

• Nome e cognome dell'operatore del CPI

#### Dati anagrafici del beneficiario:

- Codice fiscale
- Nome
- Cognome
- Data di nascita
- Provincia di nascita
- Comune di nascita
- Provincia di residenza
- Comune di residenza
- Indirizzo di residenza
- Profilo personale di occupabilità
- Data delle DID
- E-mail
- Telefono
- Modalità di partecipazione alle ulteriori convocazioni con il CPI

È obbligatorio l'inserimento di almeno uno tra i campi E-mail e Telefono.

Nel caso non siano stati comunicati i campi obbligatori, il sistema invia il seguente messaggio esplicativo:

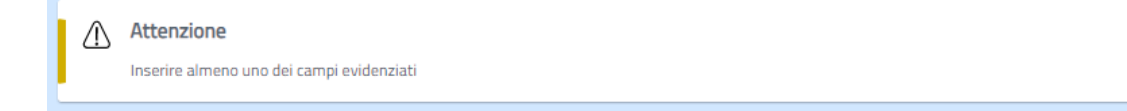

Ed i dati non comunicati sono segnalati con il bordo in rosso:

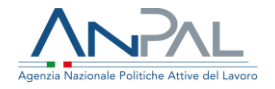

| Email              | Telefono |                    |  |
|--------------------|----------|--------------------|--|
|                    |          |                    |  |
| Campo obbligatorio |          | Campo obbligatorio |  |

Per andare allo step successivo e salvare i dati inseriti occorre cliccare sul pulsante "AVANTI".

|                                                | per i beneficiari di Reddito di Cittadinanza |        |
|------------------------------------------------|----------------------------------------------|--------|
|                                                |                                              |        |
| 1                                              | 2 3                                          |        |
| Condizioni del beneficiario                    |                                              |        |
| CONDIZIONE                                     | Specifica                                    |        |
| NEET (Not in Education Employment or Training) |                                              |        |
|                                                |                                              | AVANTI |
| •                                              | <b>Figura 29</b> - STEP 2                    |        |

La seconda sezione consente l'inserimento delle Condizioni occupazionali del Beneficiario tramite selezione da una lista.

Le condizioni sono le seguenti:

- Disoccupato non beneficiario di strumenti di sostegno al reddito
- Disoccupato beneficiario di strumenti di sostegno al reddito
- Lavoratore beneficiario di strumenti di sostegno al reddito in costanza di rapporto di lavoro

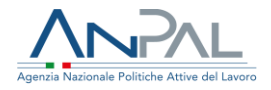

- Lavoratore a rischio di disoccupazione
- NEET (Not in Education Employment or Training)
- Persona iscritta al collocamento mirato
- Appartenente alle categorie protette di cui alla I. 68/1999 e altre leggi speciali
- Altro

È possibile inserire più condizioni, selezionando una condizione per volta e premendo il pulsante AGGIUNGI. La condizione "altro" può essere aggiunta più volte a patto che si usi una specifica diversa.

È obbligatorio l'inserimento di almeno una condizione.

Nel caso non sia stata inserita almeno una condizione, viene inviato il seguente messaggio:

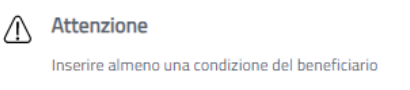

Nel caso non siano stati comunicati i dati obbligatori, vengono inviati i seguenti messaggi:

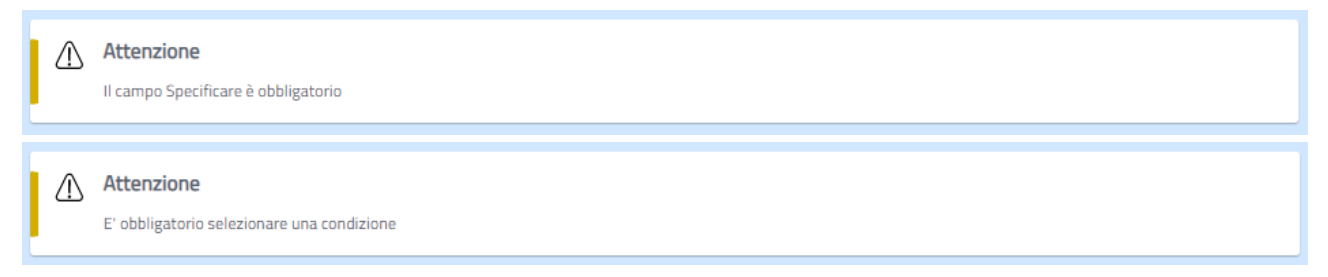

#### Ed i dati non comunicati sono segnalati con il bordo in rosso:

| * Condizioni       |   |
|--------------------|---|
| Seleziona          | ~ |
| Campo obbligatorio |   |

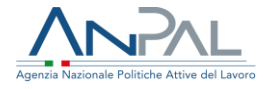

| * Specificare      |
|--------------------|
|                    |
|                    |
| Campo obbligatorio |

Per andare allo step successivo e salvare i dati inseriti occorre cliccando sul pulsante e "AVANTI".

| per i beneficiari di Reddito di Cittadinanza                                                          |                  |
|----------------------------------------------------------------------------------------------------|------------------|
| 0 0 0                                                                                                 | 0                |
| Profilazione qualitativa                                                                              |                  |
| In archivio non è presente una Scheda di orientamento di base (Profilazione Qualitativa)<br>compilata | VALAL SERVIZIO → |
| Sezione opzionale                                                                                     |                  |
| Caratteristiche rilevate durante il colloquio:                                                        |                  |
| Punti di forza                                                                                        |                  |
|                                                                                                    |                  |
|                                                                                                    |                  |
|                                                                                                    |                  |
| Aree di miglioramento                                                                                 |                  |
|                                                                                                    |                  |
|                                                                                                    | 1.               |
| Vinceli                                                                                               |                  |
|                                                                                                    |                  |
|                                                                                                    |                  |
|                                                                                                    |                  |
| Disponibilità                                                                                         |                  |
|                                                                                                    |                  |
|                                                                                                    | ,                |
| No.                                                                                                   | 11               |
| TRACE                                                                                                 |                  |
|                                                                                                    |                  |
|                                                                                                    | 11               |
|                                                                                                    |                  |
| <b>Figura 30</b> - STFP 3                                                                             | AVANT            |
|                                                                                                    |                  |

La terza sezione è opzionale, questa parte del Patto risulterà visibile solo per l'operatore. Non farà parte del documento cartaceo stampato che viene consegnato all'utente.

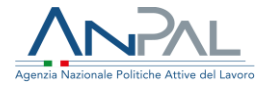

Da questa sezione è possibile accedere all'applicativo della Profilazione Qualitativa tramite il link VAI AL SERVIZIO, ed inserire le eventuali caratteristiche del beneficiario rilevate durante il colloquio:

- Punti di forza
- Aree di miglioramento
- Vincoli
- Disponibilità
- Note

Per andare allo step successivo e salvare i dati occorre cliccare sul pulsante "AVANTI".

| Dettaglio proposta                                                                     |                                                                                                    |
|----------------------------------------------------------------------------------------|----------------------------------------------------------------------------------------------------|
|                                                                                        | AGGIUNGI                                                                                                    |
|                                                                                        |                                                                                                    |
|                                                                                        |                                                                                                    |
| Calendario contatti ordinari con il resp. attività                                     | Ulteriori convocazioni da parte del CPI                                                                         |
| Data Appuntamento                                                                      | Data Appuntamento                                                                                               |
| gg/mm/aaaa 🛱 AGGiUNGi                                                                  | gg/mm/aaaa 🛱 AGGIUNG                                                                                            |
|                                                                                        |                                                                                                    |
|                                                                                        |                                                                                                    |
|                                                                                        |                                                                                                    |
| * Operatore CPI<br>Marzia Lucarelli                                                    |                                                                                                    |
| Indicare nome e coenome dei sottoscrittore del Patto se diversi da quelli dell'operato | re attualmente collegato al sistema                                                                             |
|                                                                                        | a management and the second second second second second second second second second second second second second |
|                                                                                        |                                                                                                    |
|                                                                                        |                                                                                                    |

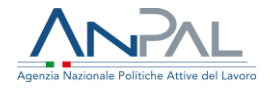

L'ultima sezione si compone dei seguenti dati:

- Misure proposte dal CPI
- Calendario dei contatti ordinari con il responsabile delle attività
- Ulteriori convocazioni da parte del CPI

È obbligatorio l'inserimento di almeno una misura. I campi obbligatori da comunicare sono "Misura proposta dal CPI", "Descrizione" e, ove presente, il campo "Specificare".

Premendo il pulsante . il sistema apre una pagina per inserire la misura

| Misura proposta dal CPI |            |          |
|-------------------------|------------|----------|
| Seleziona               |            | ~        |
| oggetto erogatore       |            |          |
|                         |            | ,        |
| ppuntamento             |            |          |
| gg/mm/aaaa              |            |          |
| Descrizione             |            |          |
|                         |            |          |
|                         |            |          |
|                         |            | ,        |
|                         |            |          |
|                         | <br>CHIUDI | AGGIUNGI |
|                         |            |          |

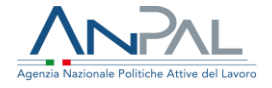

Nel caso non sia stata inserita almeno una misura, viene inviato il seguente messaggio:

Attenzione
Inserire almeno una misura per il beneficiario

Nel caso non siano stati comunicati i dati obbligatori, vengono inviati i seguenti messaggi:

| ß | Attenzione                                                       |
|---|------------------------------------------------------------------|
|   | E' obbligatorio scegliere una misura e inserire una descrizione. |

#### Ed i dati non comunicati sono segnalati con il bordo in rosso:

| * Misura proposta dal CPI |              |    |
|---------------------------|--------------|----|
| Seleziona                 |              | ~  |
| Campo obbligatorio        |              |    |
| Soggetto erogatore        | Appuntamento |    |
|                           | gg/mm/aaaa   |    |
| * Descrizione             |              |    |
|                           |              |    |
|                           |              |    |
|                           |              | 10 |
| Campo obbligatorio        |              |    |

E' stata prevista la possibilità di comunicare nel campo "Operatore CPI" il nominativo dell'operatore del Centro per l'Impiego che sottoscrive il patto con il cittadino se è differente dall'operatore CPI che si è loggato. Il campo "Operatore CPI" è impostato per default con l'operatore CPI che si è loggato.

Per salvare i dati nella base informativa è necessario premere il pulsante "SALVA".

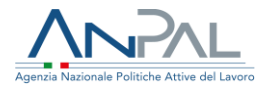

8.1. Convalida e stampa del Patto di Servizio

Al termine della compilazione, è possibile procedere alla Convalida del Patto di Servizio cliccando sul pulsante "CONVALIDA e STAMPA" .

Verrà visualizzato il seguente messaggio:

| Convalida e stamp | pa                                                                                   |
|-------------------|--------------------------------------------------------------------------------------|
| Dopo la con       | nferma non sarà più possile apportare modifiche.<br>Si è sicuri di voler confermare? |
|                   | CONFERMA CHIUDI                                                                      |

Figura 33 - Convalida e stampa

Cliccando sul pulsante CONFERMA i dati inseriti saranno consolidati, senza la possibilità di modificarli in seguito, e verrà eseguita la stampa del Patto di Servizio.

#### 8.2. Visualizzazione del Patto di Servizio

La visualizzazione del Patto di Servizio è disponibile a seguito della convalida del patto e dopo aver effettuato il caricamento del patto sottoscritto.

Cliccando sul pulsante VAI AL SERVIZIO, è possibile visualizzare il patto compilato in tutte le sezioni ed i dati non sono modificabili.

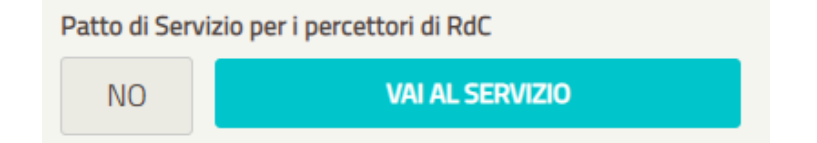

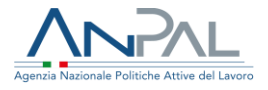

Per eseguire il download del Patto di Servizio in formato PDF è necessario posizionarsi sull'ultima pagina del patto. La schermata è la seguente:

| 1 2                                                                            |                   | 3                |                    |              |
|--------------------------------------------------------------------------------|-------------------|------------------|--------------------|--------------|
| •                                                                              |                   |                  |                    |              |
|                                                                                |                   |                  |                    |              |
| Dettaglio proposta:                                                            |                   |                  |                    |              |
| MISURA                                                                         |                   | DESCRIZIONE      | SOGGETTO EROGATORE | APPUNTAMENTO |
| Orientamento specialistico e individualizzato (consulenza orientativa, bilanci | io di competenze) | PROVA 2          | PIPPO              | 28/09/2019   |
| Orientamento specialistico e individualizzato (consulenza orientativa, bilanci | io di competenze) | PROVA 19-09      |                    |              |
|                                                                                |                   |                  |                    |              |
| Calendario contatti ordinari con il resp. attività                             | Ulterior          | i convocazioni d | la parte del CPI   |              |
| DATA                                                                           |                   |                  | DATA               |              |
| 27/09/2019                                                                     | 21/09/2           | 2019             |                    |              |
|                                                                                | 12/12/2           | 2019             |                    |              |
|                                                                                |                   |                  |                    |              |
|                                                                                |                   |                  |                    |              |
|                                                                                |                   |                  | VISUALIZZA PDF     | CARICA PATT  |

Figura 34 - Visualizzazione Patto di servizio

È possibile seguire il download del Patto di servizio in formato PDF cliccando sul pulsante VISUALIZZA PDF.

Quando il Patto di Servizio è stato sottoscritto dalle parti, viene eseguito il download del Patto che è stato caricato a sistema.

#### 8.3. Caricamento del Patto sottoscritto

Il caricamento del Patto di Servizio sottoscritto è possibile soltanto dopo l'avvenuta convalida e stampa del patto.

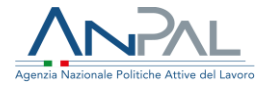

Per caricare il Patto di Servizio sottoscritto dalle parti, cliccare sul pulsante CARICA PATTO.

Viene visualizzata la seguente schermata:

| Beneficiario: LUCA VERDI            |          |
|-------------------------------------|----------|
| * Data sottoscrizione               |          |
| gg/mm/aaaa                          | <b>H</b> |
| * Patto di Servizio                 |          |
| Scegli file Nessun file selezionato |          |
| * Documento di identità             |          |
| Scegli file Nessun file selezionato |          |
|                                     |          |
|                                     |          |
|                                     | CONFERMA |

Figura 35 - Caricamento del Patto sottoscritto

È obbligatorio l'inserimento dei campi "Data Sottoscrizione", "Patto di Servizio" e "Documento di Identità".

L'operatore deve inserire la data di sottoscrizione del Patto di Servizio nel campo "Data Sottoscrizione". La data deve essere coincidente con quella riportata nel patto sottoscritto.

Per caricare il Patto di Servizio sottoscritto, cliccare sul pulsante "Scegli file" alla voce Patto di Servizio, e scegliere il file dalla finestra.

Con la stessa procedura caricare il Documento di Identità del Beneficiario di RdC.

Terminato il caricamento, cliccare sul pulsante CONFERMA.

Nel caso non siano stati comunicati i dati obbligatori, viene inviato il seguente messaggio:

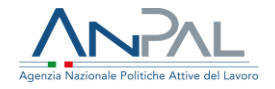

| $\triangle$ | Attenzione                                             |
|-------------|--------------------------------------------------------|
|             | Fornire tutte le informazioni per i campi obbligatori. |

#### Ed i dati non comunicati sono segnalati con il bordo in rosso:

| * Data sottoscrizione               |            |
|-------------------------------------|------------|
| gg/mm/aaaa                          | <b>+ +</b> |
| Campo obbligatorio                  |            |
| * Patto per il lavoro               |            |
| Scegli file Nessun file selezionato |            |
| Campo obbligatorio                  |            |
| * Documento di identità             |            |
| Scegli file Nessun file selezionato |            |
| Campo obbligatorio                  |            |
|                                     |            |

Cliccando sul pulsante "Conferma" viene chiesto all'operatore se si desidera procedere all'inserimento della politica RC1 nella SAP unitamente al patto di servizio.

| Profilo Qualitativo                                                                                                    |  |
|----------------------------------------------------------------------------------------------------|--|
| E'stata riscontrata l'assenza della politica RC1 nella SAP del<br>beneficiario, confermare se si desidera procedere<br>all'inserimento di tale politica nella SAP , unitamente al patto<br>di servizio. Qualora non si volesse procedere "conferma = NO"<br>si avverte che non verrà effettuato l'aggiornamento nella SAP<br>del patto di servizio. |  |
| SI NO                                                                                                    |  |
| Figura 36 - Aggiornamento della SAP                                                                                                    |  |

Alla conferma, viene eseguito il caricamento di documenti e aggiornata la SAP.

Nella pagina "Modifica Beneficiario RdC" verrà modificato lo stato "Patto di Servizio per i percettori di RdC" = SI

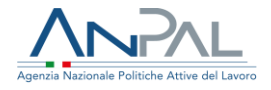

| Patto di Ser | vizio per i percettori di RdC |
|--------------|-------------------------------|
| SI           | VAI AL SERVIZIO               |
|              |                               |

In caso di mancata conferma, non viene eseguito il caricamento del patto sottoscritto e non viene aggiornata la SAP. Il pulsante CARICA PATTO rimane attivo.

## 9. Assegnazione assegno di ricollocazione

Per assegnare l'assegno di ricollocazione per il Reddito di Cittadinanza, l'Operatore CPI deve accedere alla pagina di dettaglio del beneficiario, come descritto nel paragrafo 3. Nella sezione Dati RdC l'operatore deve selezionare dal menu a tendina la voce "Assegna AdRdC" e premere il pulsante "ASSEGNA".

|                       |                                     | Data Decorrenza Beneficio                                      |  |  |
|-----------------------|-------------------------------------|----------------------------------------------------------------|--|--|
| INPS-RDL-2019-1108551 | 30/01/2019                          | o 16/04/2019                                                   |  |  |
| CF Richiedente        | Data di convocazione I appuntamento | Dettaglio appuntamento<br>Ora appuntamento: 09:00 - CPI MARINO |  |  |
| RSSMRA80A01F205X      | 06/11/2019                          | CORSO V. COLONNA SNC                                           |  |  |
| Stato RdC             |                                     |                                                                |  |  |
|                       | VAI ALLA SAP                        |                                                                |  |  |
|                       |                                     |                                                                |  |  |
|                       |                                     |                                                                |  |  |
|                       |                                     |                                                                |  |  |
|                       |                                     |                                                                |  |  |
| Assegnazione AdRdC    |                                     |                                                                |  |  |

Figura 37 - Assegnazione assegno di ricollocazione

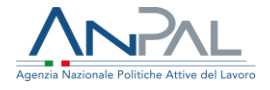

Il sistema chiede conferma della volontà di procedere all'assegnazione con il messaggio: "Si sta procedendo all'assegnazione dell'Assegno di Ricollocazione. Si invita l'operatore ad eseguire tutte le verifiche propedeutiche, in quanto non sarà possibile annullare successivamente l'operazione". In caso di conferma, il sistema effettua la verifica che sussistano le condizioni per assegnare l'AdR.

• Il sistema controlla che per il cittadino sia presente la Dichiarazione di Immediata Disponibilità, in caso contrario invia il messaggio esplicativo:

Attenzione
Non è possibile assegnare l'AdRdC: DID non presente.

• Il sistema verifica che siano presenti sulla Scheda Anagrafico Professionale il numero di cellulare e/o l'indirizzo di e-mail. In caso contrario invia il seguente messaggio esplicativo.

Attenzione

Per assegnare l'AdRdC è necessario inserire numero di cellulare o indirizzo e-mail nella SAP al fine di garantire la corretta notifica dell'AdRdC da parte di ANPAL.

• Il sistema verifica che l'indirizzo di e-mail presente sulla Scheda Anagrafico Professionale sia formalmente corretto. In caso contrario invia il seguente messaggio esplicativo

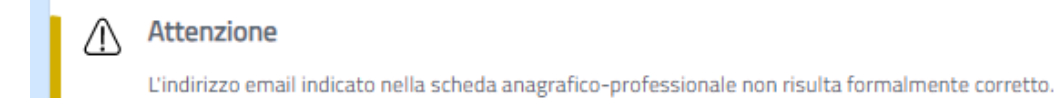

• Il sistema verifica che siano presenti sulla Scheda Anagrafico Professionale i dati sulla residenza. In caso contrario viene inviato il seguente messaggio esplicativo.

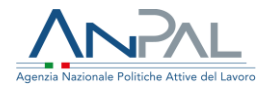

#### Attenzione

Per assegnare l'AdRdC è necessario inserire la residenza nella SAP al fine di garantire la corretta notifica dell'AdRdC da parte di ANPAL.

 Il sistema verifica che Il cittadino non risieda nella Provincia Autonoma di Trento o Bolzano. In caso contrario viene inviato il seguente messaggio esplicativo.

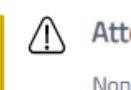

#### Attenzione

Non è possibile assegnare l'AdRdC. Il cittadino risiede nella P.A. di Trento o di Bolzano.

• Il sistema verifica che il cittadino non abbia mai fruito di AdRdC. In caso contrario viene inviato il seguente messaggio esplicativo.

#### Attenzione

Non è possibile assegnare l'AdRdC. Il cittadino fruisce o ha fruito di AdRdC

 Il sistema verifica che nella Sezione 6 della Scheda Anagrafico Professionale (SAP) del cittadino sia presente l'attività RC1 con evento 02 in corso. In caso contrario viene inviato il seguente messaggio esplicativo.

#### Attenzione

Non è possibile assegnare l'AdRdC. Non esiste nella SAP del cittadino la politica RC1 con evento 02 in corso.

 Il sistema verifica che nella Sezione 6 della SAP del cittadino sia presente o un Patto per il lavoro oppure un Patto di Servizio. In caso contrario viene inviato il seguente messaggio esplicativo.

#### Attenzione

Non è possibile assegnare l'AdRdC. Non risulta nella SAP la sottoscrizione di un patto per il lavoro o un patto di servizio in corso.

• Il sistema verifica che nella sezione 6 della SAP non siano presenti altre attività in corso (ciò significa che la data corrente non deve essere compresa tra la data proposta e la data fine della politica.). In caso contrario viene inviato il seguente

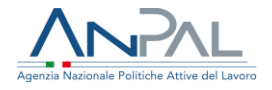

messaggio esplicativo. Sono escluse le attività di tipo "RC1" (RdC), "NOO" (DID), "AO2" (programmi) e tutte le attività che iniziano con la lettera"H" (incentivi).

| ~         |     |    |     |     |   |
|-----------|-----|----|-----|-----|---|
| $\Lambda$ | Att | ег | ١ZI | оп  | e |
| : \       |     |    |     | ••• | - |

Non è possibile assegnare l'AdRdC. Nella SAP sono presenti attività di Politica Attiva in corso.

• Il sistema verifica inoltre che il cittadino sia beneficiario di RdC, ossia che sia stato trasmesso da INPS e la domanda sia in stato accolta

Se i controlli sono superati l'assegno di ricollocazione per il Reddito di cittadinanza assume lo stato di "Assegnato" e la data di assegnazione è impostata con la data di sistema. Una volta assegnato l'AdRdc viene inviata la notifica al cittadino.

Si precisa che una volta effettuata l'operazione di assegnazione non è più possibile modificare il dato.

|                       | Data Domanda                        | Data Domanda |                                                             | Data Decorrenza Beneficio |  |  |
|-----------------------|-------------------------------------|--------------|-------------------------------------------------------------|---------------------------|--|--|
| INPS-RDC-2019-1097610 | 02/04/2019                          | •            | 01/07/2019                                                  | Ė                         |  |  |
| CF Richiedente        | Data di convocazione I appuntamento |              | Dettaglio appuntamento<br>Ora appuntamento: 10:00 - CPI MAF | ARINO                     |  |  |
| RSSMRA80A01B354W      | 15/11/2019                          | <b>•</b>     | CORSO V. COLONNA SNC                                        |                           |  |  |
| Stato RdC             |                                     |              |                                                             |                           |  |  |
| 02 - Iniziata         | VAI ALLA SAP                        |              |                                                             |                           |  |  |
|                       |                                     |              |                                                             |                           |  |  |
|                       |                                     |              |                                                             |                           |  |  |
|                       |                                     |              |                                                             |                           |  |  |
| Assegnazione AdRdC    | Data Assegnazione                   |              |                                                             |                           |  |  |

Figura 38 - Assegnazione assegno di ricollocazione